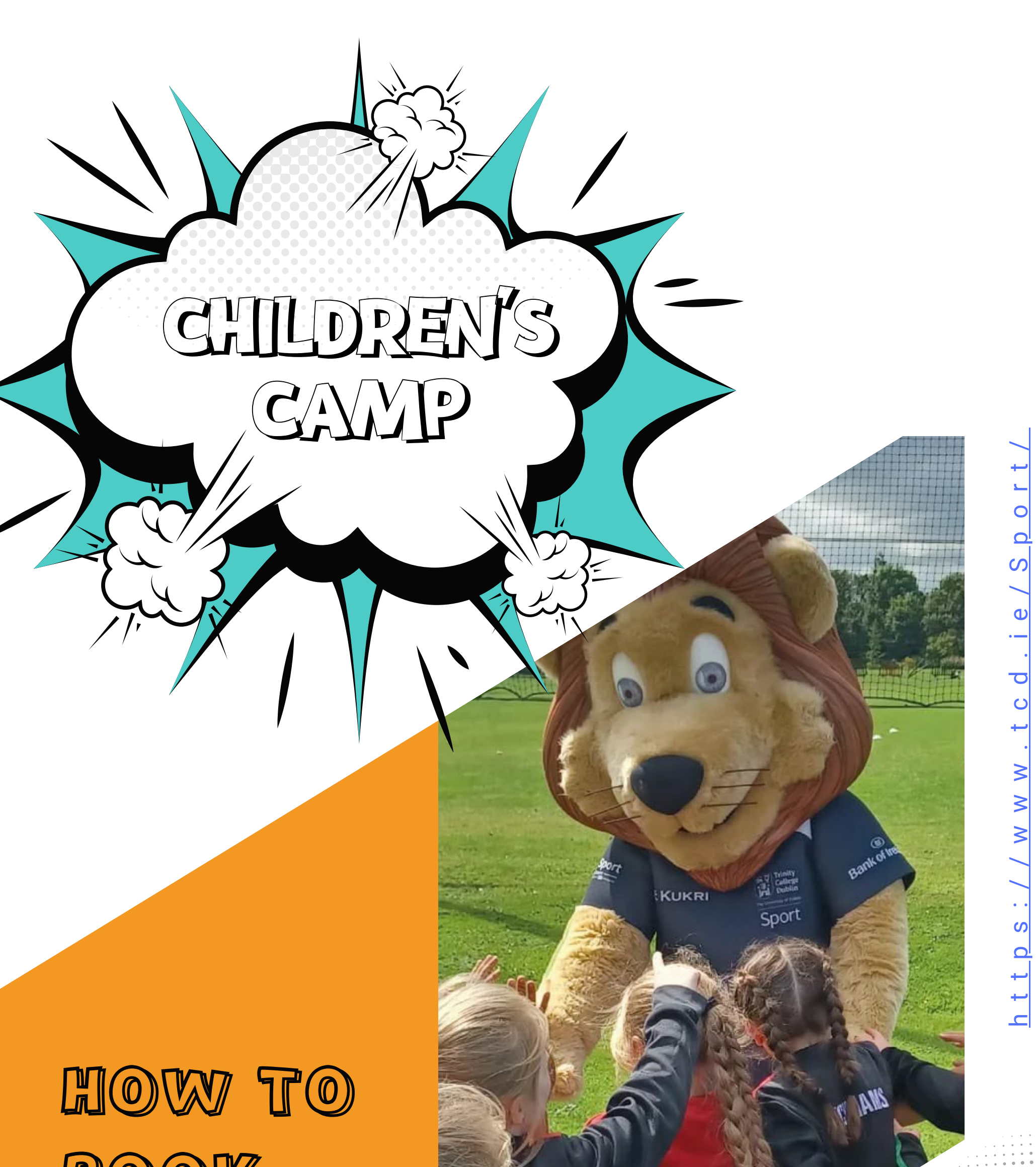

## CHILD BOOK 1

## 

## Step Process

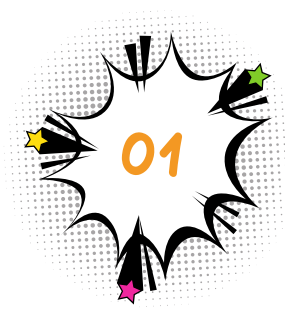

DOWNLOAD THE TRINITY SPORT APP ISO: <u>HERE</u>ANDROID: <u>HERE</u>

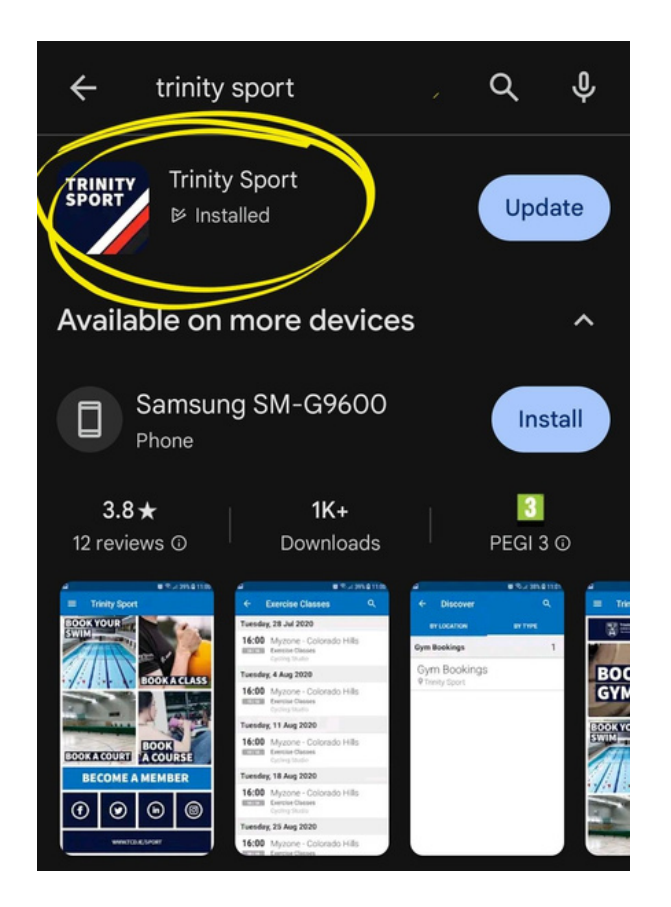

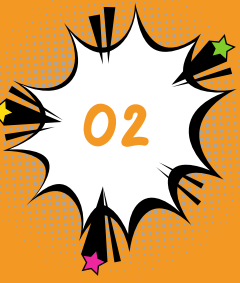

ON THE MAIN PAGE, FIND THE SECTION TITLED "CHILDREN'S ACTIVITY."

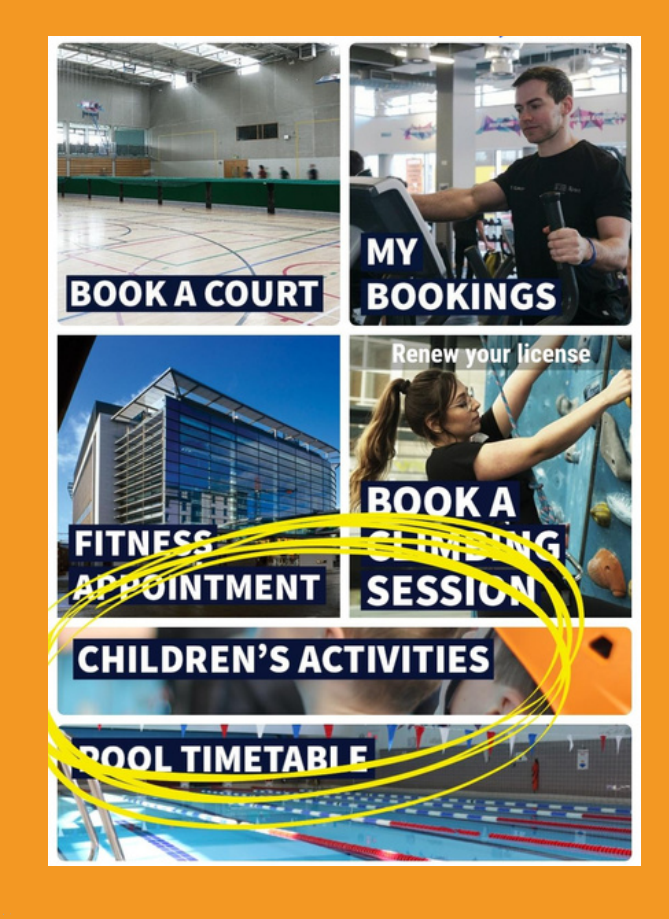

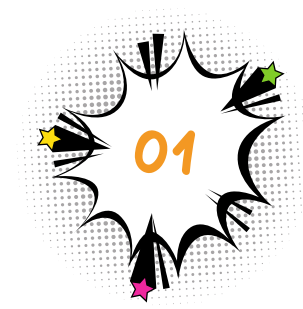

FIND THE SECTION TITLED "TRINITY SPORT CAMPS"

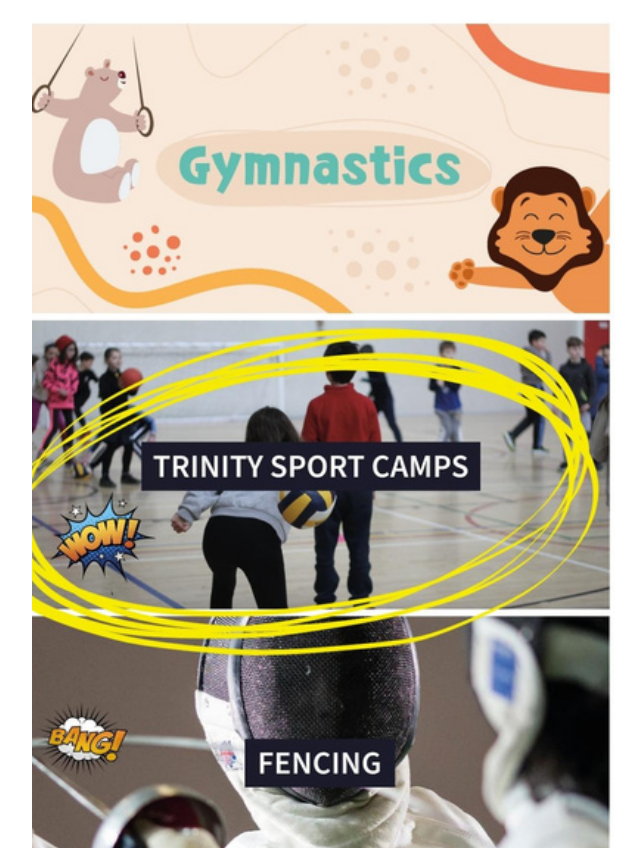

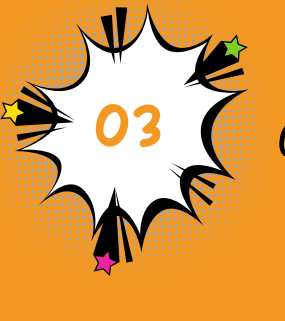

CLICK ON BOOK NOW

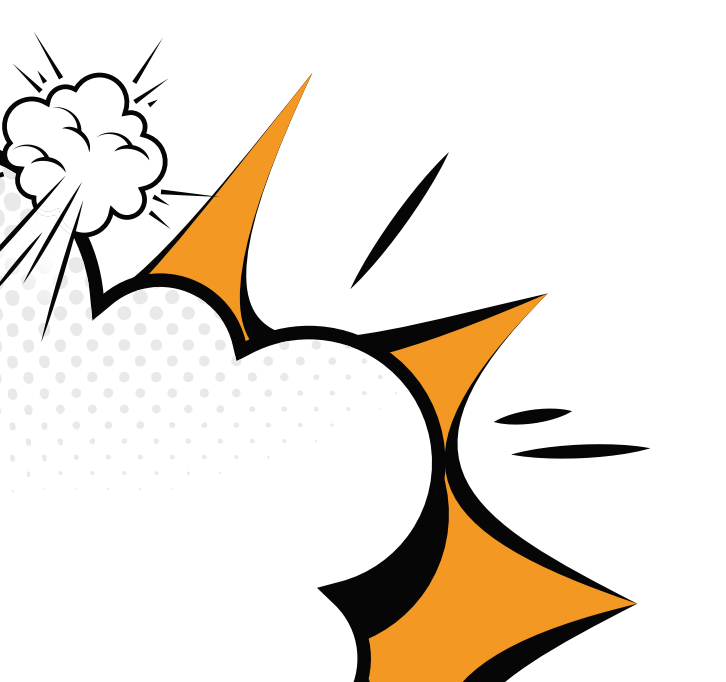

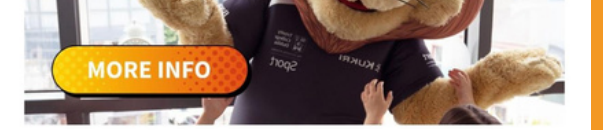

Book your space on our Braveheart camps below:

## **BOOK NOW**

Once you have completed your booking, please complete the registration form:

**REGISTRATION FORM** 

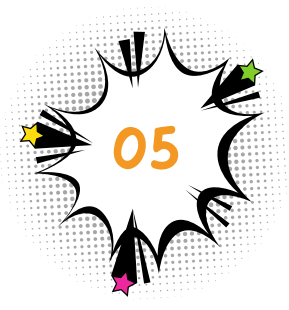

CHOOSE THE GROUP ACCORDING TO THE CHILD'S AGE OR OPT FOR A SINGLE DAY.

| <b>09:00</b> <sup>AM</sup><br>28 spaces | 1-Day Bookings<br>Children`s Sport Camps<br>Camp Day Bookings    |
|-----------------------------------------|------------------------------------------------------------------|
| <b>09:00</b> <sup>AM</sup><br>9 spaces  | Bumblebees<br>Children`s Sport Camps<br>Bumblebees (4-5 Y/o)     |
| <b>09:00</b> <sup>AM</sup><br>3 spaces  | Grasshoppers<br>Children`s Sport Camps<br>Grasshoppers (6-7 Y/o) |
| <b>09:00</b> <sup>AM</sup>              | Redhawks<br>Children`s Sport Camps<br>Red Hawks (10-11 Y/o)      |
| <b>09:00</b> <sup>AM</sup>              | Sharks<br>Children`s Sport Camps<br>Sharks (8-9 Y/o)             |
| <b>09:00</b> <sup>AM</sup><br>8 spaces  | Warriors<br>Children`s Sport Camps                               |

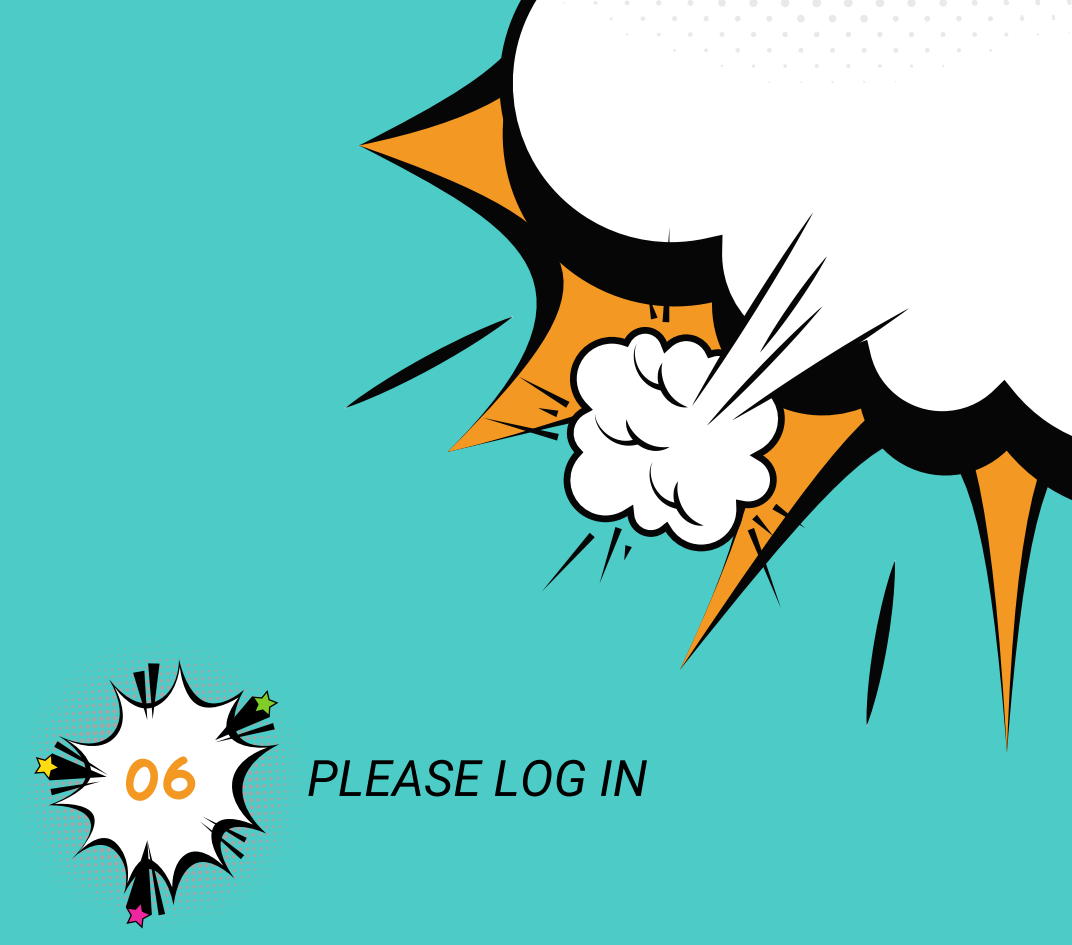

It's important for you to know that if you have made any reservation with us, you already have an account in the app. In this case, simply click on reset password, enter your email, type the characters, and request a password. You will receive your ID and a link in your email. Please, if you don't receive anything in your main inbox, check your spam folder. If you have never made a reservation with us, select the option to register.

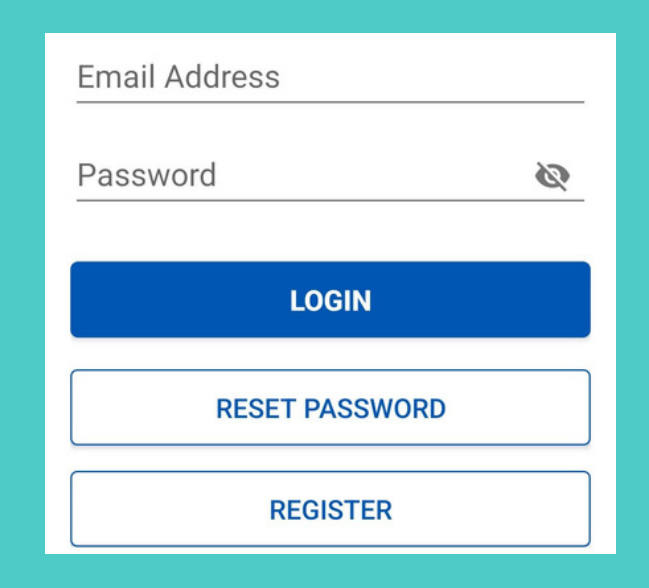

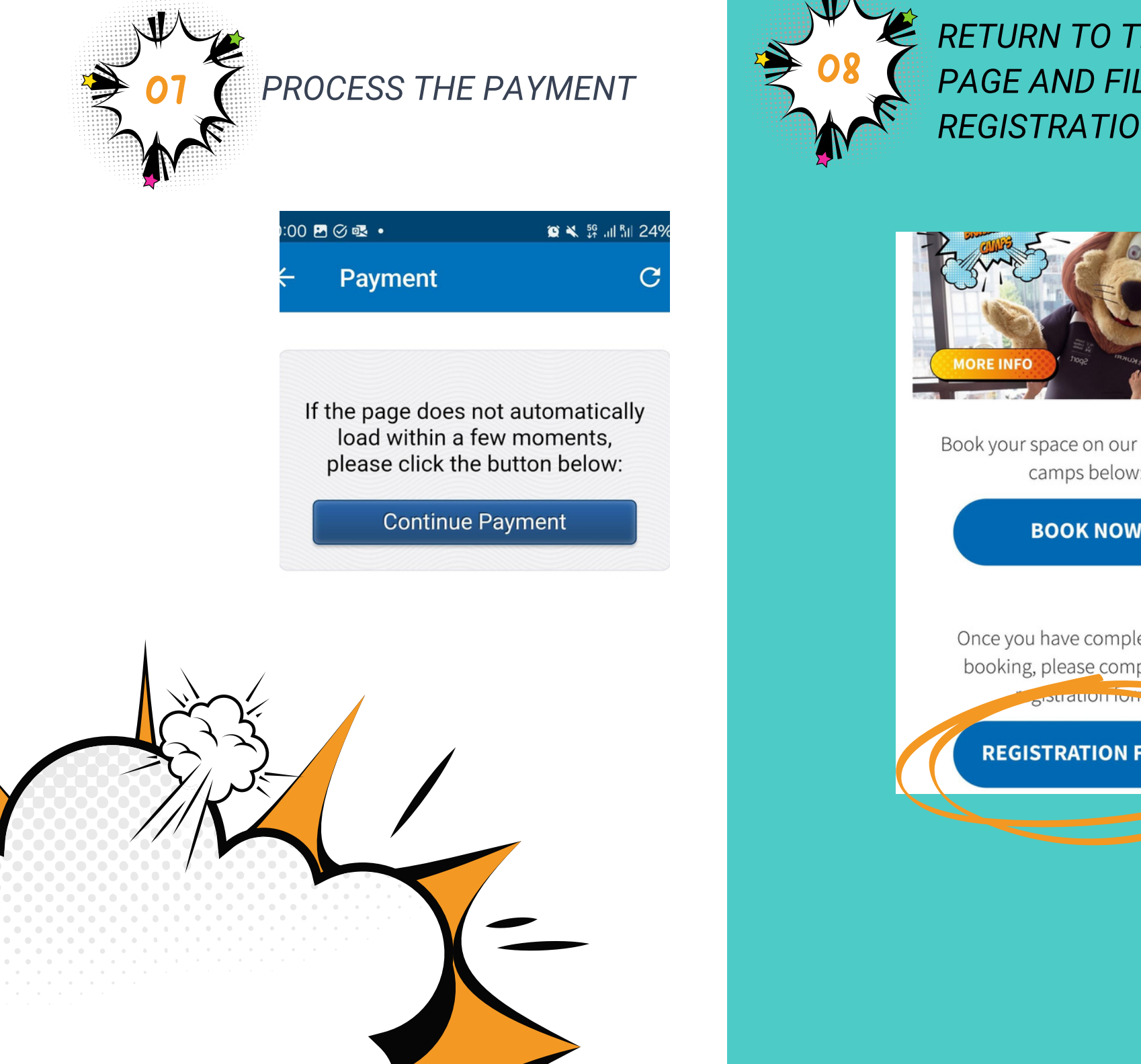

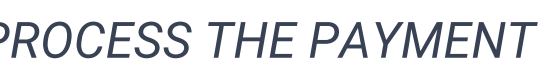

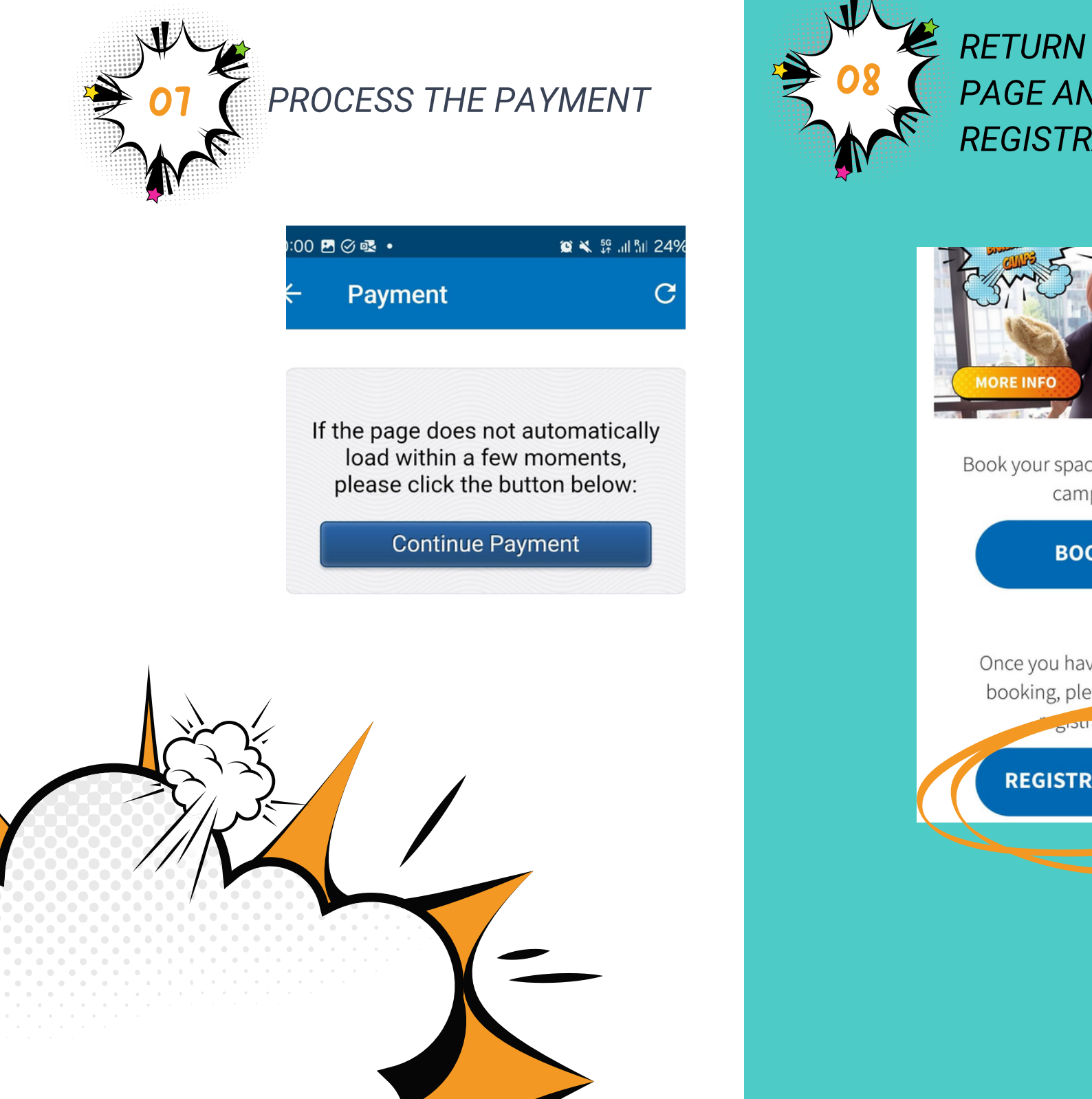

**RETURN TO THE BOOKING** PAGE AND FILL OUT THE **REGISTRATION FORM.** 

Book your space on our Braveheart

camps below:

**BOOK NOW** 

Once you have completed your booking, please complete the

**REGISTRATION FORM**